#### T.C.

## ADALET BAKANLIĞI

#### CEZA VE TEVKİFEVLERİ GENEL MÜDÜRLÜĞÜ

### 400 İDARE MEMURU ÖĞRENCİLİĞİ (300 Erkek- 100 Kadın) BAŞVURU REHBERİ

"Başvuru işlemine geçmeden önce e-Devlet sisteminde kayıtlı bilgilerinizin doğruluğunu kontrol ediniz. (Adres, Telefon, Öğrenim Durumu, Adli Sicil Kaydı, Elektronik Posta Adresi, Askerlik Durumu vs.)

Bilgilerinizde eksik veya hatalar olması durumunda, bilgilerinizin güncelleme işlemini yapmanız gerekmektedir.

"Bu rehberde yer alan ekran görüntülerinde göreceğiniz işlem adımları test başvurusu sayfasından alındığı için, <u>asıl başvurunuz sırasındaki işlem adım sayısı farklılık gösterebilir.</u>"

"UNUTMAYINIZ: e-Devlet sayfası üzerinden yapacağınız başvuru sırasında vermiş olduğunuz bilgilerin doğruluğu sizin sorumluluğunuzdadır."

Detaylı bilgi edinmek için <u>cte.adalet.gov.tr</u> adresinde yayımlanan ilan metnini okuyunuz.

Planlama ve İstihdam Bürosu İletişim Bilgisi: 0312 507 04 00 Dahili: 424- 503 - 562 - 563- 714 - 804

- 1. <u>www.turkiye.gov.tr</u> adresine giriş yapınız.
- **2.** Daha önce turkiye.gov.tr oturum açmadıysanız eğer aşağıdaki ekran karşınıza gelmektedir. Bu ekranda "Kimliğimi Şimdi Doğrula" butonuna tıklayınız.

|           | Henüz kimliğinizi doğrulamadınız                                                                                                    |
|-----------|----------------------------------------------------------------------------------------------------|
|           | Bu hizmetten faydalanmak için, aşağıdaki kimlik doğrulama yöntemlerinden sizin için uygun olan<br>bir tanesini kullanarak sisteme giriş yapmış olmanız gerekmektedir. |
| <u></u> _ | <ul> <li>e-Devlet Şifresi</li> <li>Mobil İmza</li> <li>Elektronik İmza</li> <li>T.C. Kimlik Kartı</li> <li>Banka</li> </ul>                                           |
|           | Kimliğimi Şimdi Doğrula                                                                                                    |

3. e-Devlet Şifresi veya diğer kimlik doğrulama yöntemleriyle giriş yapınız.

| riş Yapılacak Adres<br>riş Yapılacak Uygulama   | www.turkiye.gov<br>e-Devlet Kapısı          | tr                                    |                                           | C <sup>türkiye.gov.tr</sup> |
|-------------------------------------------------|---------------------------------------------|---------------------------------------|-------------------------------------------|-----------------------------|
| 🗃 e-Devlet Şifresi                              | 📴 Mobil İmza                                | 💰 e-İmza                              | στ.C. Kimlik Kartı                        | 🚍 İnternet Bankacılığı      |
| T.C. Kimlik Numaranızı<br>yerden devam edebilir | ve e-Devlet Şifrenizi<br>rsiniz. 🖳 e-Devlet | kullanarak kimli<br>Şifresi Nedir, Na | ğiniz doğrulandıktan sonr<br>asıl Alınır? | a işleminize kaldığınız     |
| * T.C. Kimlik No                                |                                             |                                       |                                           |                             |
|                                                 | Sanal Kla                                   | avye 🛷 Yazarl                         | ken Gizle                                 |                             |
| * e-Devlet Şifresi                              |                                             |                                       |                                           |                             |
|                                                 | Sanal Kla                                   | avye 🔒 Şifrem                         | ni Unuttum                                |                             |
|                                                 |                                             |                                       |                                           |                             |

- **4.** Giriş yaptıktan sonra karşınıza gelen sayfada arama kısmına "Adalet Bakanlığı İş Başvurusu" yazarak arama yaptıktan sonra ilgili sayfayı açın.
- 5. İdare Memuru Öğrenciliği alımına başvuru yapmak için sağ üst kenarda yer alan "Yeni Başvuru" butonuna tıklayınız.

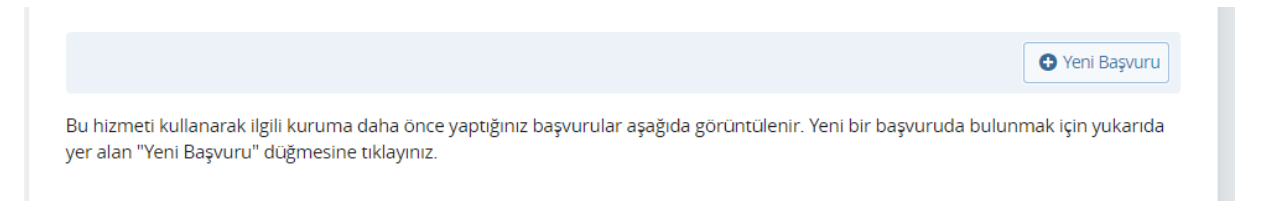

- 6. Yeni Başvuru butonuna tıkladıktan sonra açılan sayfada Adalet Bakanlığı'nın mevcuttaki aktif ilanları listelenir. Bu sayfada "İdare Memuru Öğrenciliği" başlığının karşısındaki "Başvur" butonuna tıklayınız.
- 7. İlan ile ilgili bilgilendirme metnini okuduktan sonra "Yukarıdaki bilgilendirme metnini okudum ve kabul ediyorum" seçeneğini işaretledikten sonra "Devam Et" butonuna tıklayınız.
- 8. Erkek veya Kadın seçim yaptıktan sonra "Devam Et" butonuna tıklayınız.

|   | Alan Seçimi      |            |
|---|------------------|------------|
| } | *Pozisyon        |            |
| ļ | Seçiniz 🔻        |            |
|   | Seçiniz<br>KADIN |            |
|   | ERKEK            |            |
|   |                  | Devam Et > |

- 9. Açılan sayfada bilgilendirme yazısını okuduktan sonra "Yukarıdaki bilgilendirme yazısını okudum ve kabul ediyorum." Seçeneğini işaretleyip "Kaydet ve İlerle" butonuna tıklayın.
- **10.** Bu sayfada erkek adaylar için askerlik durumuna dair bilgiler yer almaktadır. Bilgilerin doğruluğunu kontrol edip "**Kaydet ve İlerle**" butonuna tıklayın.

|                                                               | Askerlik Bilgisi (Genel)           |                                                                        |
|---------------------------------------------------------------|------------------------------------|------------------------------------------------------------------------|
| 0                                                             | Askerlik Durumu                    | AŞAĞIDA KİMLİĞİ YAZILI YÜKÜMLÜ, ASKERLİK HİZMETİNİ YERİNE GETİRMİŞTİR. |
| Bu işlem için yaklaşık 12<br>dakikanızı ayırmalısınız.        | Yükümlünün T.C. Kimlik<br>Numarası |                                                                        |
| Bu işlem toplam 12<br>aşamalıdır. Şu anda 1.<br>aşamadasınız. | Yükümlünün Adı Soyadı              |                                                                        |
| 1. Askerlik Bilgisi<br>(Genel)                                |                                    | Kaydet ve İlerle >                                                     |

**11.** Bu sayfada "Adli Sicil Kaydı" bilgileriniz yer almaktadır. Bilgileri kontrol edip "**Kaydet**" butonuna tıklayın.

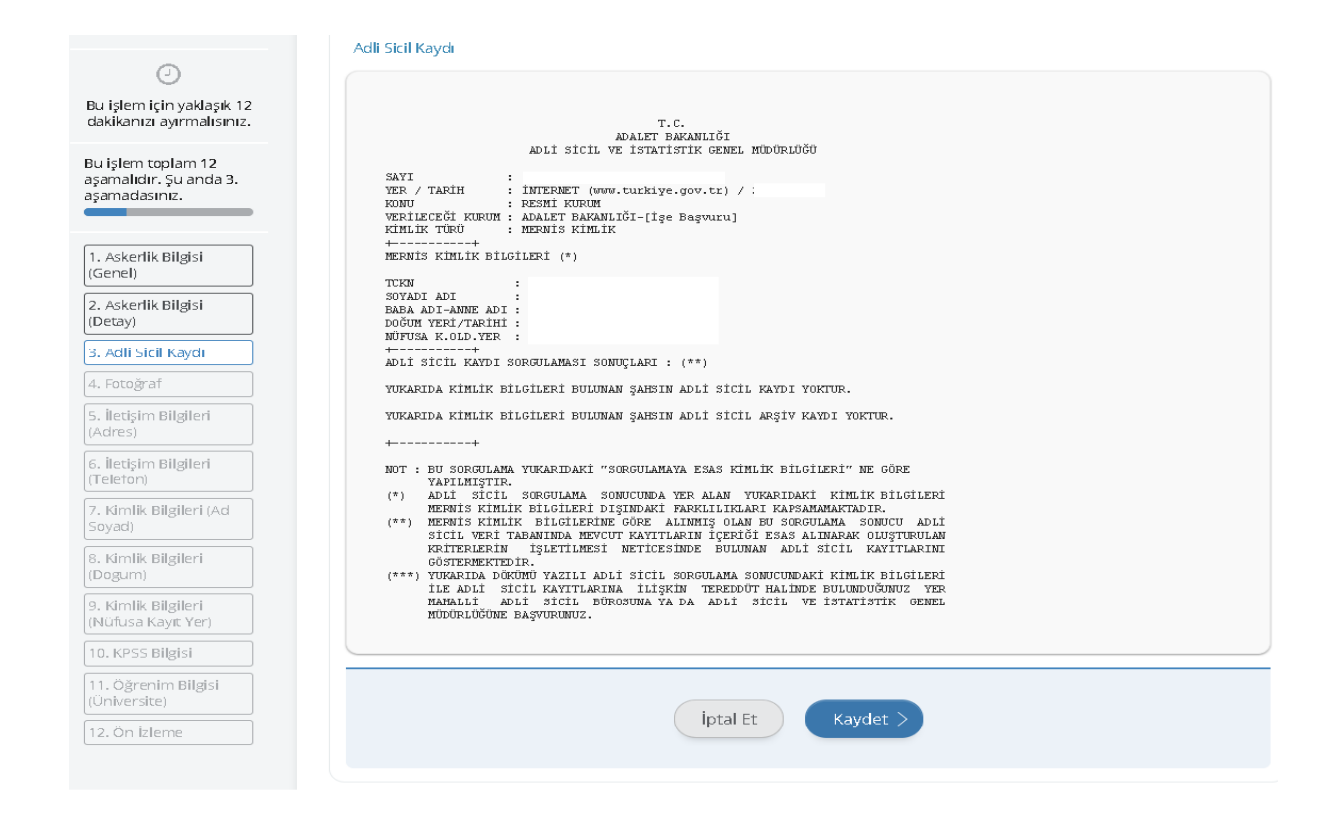

12. Bu aşamada, fotoğrafınızı ".jpeg" veya ".jpg" formatında yükleyiniz. Dosya boyutu en fazla 0,85
 Mb büyüklüğünde olmalıdır. "Dosya ekleyin" butonuna tıklayıp bilgisayarınızda kayıtlı bulunan fotoğrafınızı yükleyiniz.

| <ul> <li>Bu işlem için yaklaşık 12</li> </ul>                                              | Fotograf                                                                                                    |
|--------------------------------------------------------------------------------------------|----------------------------------------------------------------------------------------------------|
| dakikanızı ayırmalısınız.<br>Bu işlem toplam 12<br>aşamalıdır. Şu anda 4.<br>aşamadasınız. | Önemli: Dosyalarınız sunucularımıza yüklenmiştir, fakat işleminizin tamamlanabilmesi için sayfanın en altında bulunan İlerle isimli düğmeye basarak bir sonraki aşamaya geçmeniz gerekmektedir. |
| 1. Askerlik Bilgisi<br>(Genel)<br>2. Askerlik Bilgisi<br>(Detay)                           | O, 13 MB<br>Dosyayi Si<br>Bu alana, fotoğrafi tek dosya halinde JPEG veya JPG formatında yükleyiniz. Dosya boyutu en fazla 0,85 MB<br>büyüklüğünde olmalıdır.                                   |
| 3. Adli Sicii Kaydi<br>4. Fotoğraf<br>5. İletişim Bilgileri<br>(demes)                     | iptal Et lierle >                                                                                                    |

13. Fotoğraf yüklendikten sonra "İlerle" butonuna tıklayınız.

14. Fotoğrafınızı ortaladıktan sonra "Kaydet ve İlerle" butonuna tıklayınız.

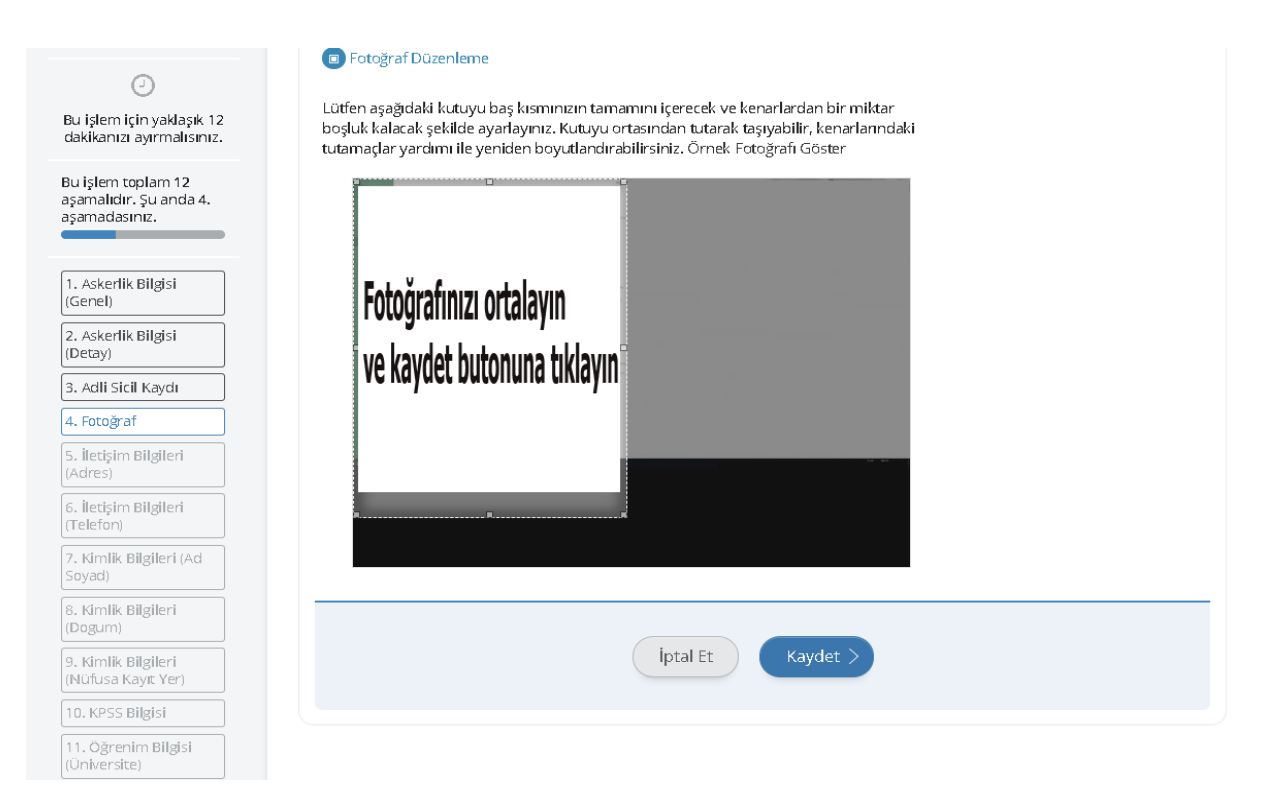

**15.** İletişim Bilgileri alanındaki bilgiler, e-Devlet profilinizde yer alan veriden çekilerek ilgili alana doldurulur. Bilgilerinizde değişiklik yapmak için bilgilerinizi güncelledikten sonra buradaki alana tekrar dönerek "**Kaydet**" butonuna tıklayınız.

| 0                                           | lletişim Bilgileri (Adres)                                                                                                    |
|---------------------------------------------|----------------------------------------------------------------------------------------------------|
| Pu islem isin vaklasik 12                   | *Cep Telefonu                                                                                                    |
| dakikanızı ayırmalısınız.                   | Bilgileri kontrol ediniz.                                                                                                    |
| Bu işlem toplam 12<br>asamalıdır. Su anda 5 | Doğrulanmış cep telefonu numaranızı İletişim Seçenekleri sayfasından değiştirebilirsiniz.                                                      |
| aşamadasınız.                               | *E-Posta Adresi                                                                                                    |
|                                             | Bilgileri kontrol ediniz.                                                                                                    |
| 1. Askerlik Bilgisi<br>(Genel)              | Doğrulanmış e-posta adresinizi İletişim Seçenekleri sayfasından değiştirebilirsiniz                                                            |
| 2. Askerlik Bilgisi<br>(Detay)              | ikamet Adresi                                                                                                    |
| 3. Adli Sicil Kaydı                         | Bilgileri kontrol ediniz.                                                                                                    |
| 4. Fotoğraf                                 |                                                                                                    |
| 5. İletişim Bilgileri                       |                                                                                                    |
| 6. İletişim Bilgileri<br>(Telefon)          | Bu alanda sistemde kayıtlı olan ikamet adresiniz görüntülenmektedir. İkamet adresinizde değişiklik varsa<br>tekrar sorgulamak için tıklayınız. |
| 7. Kimlik Bilgileri (Ad                     | *İkamet Adresinizi İletişim Adresi Olarak Kullanmak İstiyor musunuz?                                                                           |
| Soyad)                                      | O Evet O Hayır, Farklı Bir İletişim Adresi Girmek İstiyorum                                                                                    |
| 8. Kimlik Bilgileri                         |                                                                                                    |

16. İletişim adresi olarak ikamet adresinizden farklı bir adres kullanmak isterseniz "Hayır, Farklı Bir İletişim Adresi Girmek İstiyorum" seçeneğini işaretledikten sonra "Adres Bul" butonuna tıklayıp açılan sayfadaki adımları takip ederek adres bilgisini giriniz.

| ★ Hizmeti tamamlamak<br>için bu alanı mutlaka | *İkamet Adresinizi İletişim Adresi Olarak Kullanmak İstiyor musunuz?                                      |
|-----------------------------------------------|----------------------------------------------------------------------------------------------------|
| doldurmalısınız.                              | <ul> <li>Evet          <ul> <li>Hayır, Farklı Bir İletişim Adresi Girmek İstiyorum</li> </ul> </li> </ul> |
|                                               |                                                                                                    |
|                                               | *iletişim Adresi                                                                                          |
|                                               | Adres<br>Adres                                                                                            |
|                                               |                                                                                                    |
|                                               |                                                                                                    |
|                                               |                                                                                                    |
|                                               |                                                                                                    |
|                                               |                                                                                                    |
|                                               | iptal Et Kaydet >                                                                                         |
|                                               |                                                                                                    |
|                                               |                                                                                                    |

- 17. Yeni adres bilgisini ekledikten sonra doğruluğunu kontrol ederek "Kaydet" butonuna tıklayınız.
- **18.** MERNİS sisteminde yer alan Kimlik Bilgileriniz otomatik olarak ilgili alanlara doldurulmaktadır. Bilgilerinizi kontrol ettikten sonra "**Kaydet**" butonuna tıklayınız.

|                                                                  | Kimlik Bilgileri (Ad Soyad)                                                                                                    |
|------------------------------------------------------------------|----------------------------------------------------------------------------------------------------|
| 0                                                                | T.C. Kimlik Numarası                                                                                                    |
| Bu işlem için yaklaşık 12<br>dakikanızı ayırmalısınız.           | Adi Soyadi                                                                                                    |
| Bu işlem toplam 12<br>aşamalıdır. Şu anda 7.<br>aşamadasınız.    | Yukanda sistemde kayıtlı olan kimlik bilgileriniz görüntülenmektedir. Kimlik bilgilerinizde değişiklik varsa tekrar sorgulamak için tıklayınız. |
| 1. Askerlik Bilgisi<br>(Genel)<br>2. Askerlik Bilgisi<br>(Detay) | iptal Et Kaydet >                                                                                                    |
| 3. Adli Sicil Kaydı                                              |                                                                                                    |
| 4. Fotoğraf                                                      |                                                                                                    |
| 5. İletişim Bilgileri<br>(Adres)                                 |                                                                                                    |
| 6. İletişim Bilgileri<br>(Telefon)                               |                                                                                                    |
| 7. Kimlik Bilgileri (Ad<br>Soyad)                                |                                                                                                    |

# **19.** Kimlik Bilgileri (Nüfusa Kayıt Yer) sayfasında bulunan bilgileri kontrol edip "**Kaydet**" butonuna tıklayınız.

|                                                        | Kimlik Bilgileri (Nüfusa Kayıt Yer)                                                                                                    |
|--------------------------------------------------------|----------------------------------------------------------------------------------------------------|
| Ø                                                      | T.C. Kimlik Numarası                                                                                                    |
| Bu işlem için yaklaşık 12<br>dakikanızı ayırmalısınız. | Adi Soyadi                                                                                                    |
| Buislem toplam 12                                      | Cinsiyeti                                                                                                    |
| aşamalıdır. Şu anda 9.<br>aşamadasınız.                | Anne Adı                                                                                                    |
|                                                        | Baba Adı                                                                                                    |
| 1. Askerlik Bilgisi                                    | Doğum Yeri                                                                                                    |
| (Genel)                                                | Doğum Tarihi                                                                                                    |
| 2. Askerlik Bilgisi<br>(Detay)                         | Medeni Hali                                                                                                    |
| 3. Adli Sicil Kaydı                                    | Nüfusa Kayıtlı Olduğu İl                                                                                                    |
| 4. Fotoğraf                                            | Nüfusa Kayıtlı Olduğu İlçe                                                                                                    |
| 5. İletişim Bilgileri<br>(Adres)                       | Yukarıda sistemde kayıtlı olan kimlik bilgileriniz görüntülenmektedir. Kimlik bilgilerinizde değişiklik varsa tekrar     sorgulamak icin tiklavınız. |
| 6. İletişim Bilgileri<br>(Telefon)                     |                                                                                                    |
| 7. Kimlik Bilgileri (Ad<br>Soyad)                      |                                                                                                    |
| 8. Kimlik Bilgileri<br>(Dogum)                         | Iptai Et Kaydet >                                                                                                    |
| 9. Kimlik Bilgileri<br>(Nüfusa Kavıt Yer)              |                                                                                                    |

**20.** ÖSYM kayıtlarında yer alan **2020 KPSS Lisans (KPSS P3)** puan bilgileriniz otomatik olarak ilgili alanlara doldurulmaktadır. Bilgilerinizi kontrol ettikten sonra "**Kaydet**" butonuna tıklayınız.

| Bu hizmet Türksat Uydu<br>Haberleşme Kablo TV ve<br>İşletme A.Ş. işbirliği ile e-<br>Devlet Kapısı altyapısı<br>üzerinden sunulmaktadır. | KPSS Bilgisi           Igili pozisyon için belirtilen KPSS puanınız bulunmamaktadır. |
|----------------------------------------------------------------------------------------------------|--------------------------------------------------------------------------------------|
| Bu işlem için yaklaşık 15<br>dakikanızı ayırmalısınız.                                                                                   | Iptal Et Kaydet >                                                                    |
| Bu işlem toplam <b>15</b><br>aşamalıdır. Şu anda <b>8</b> .                                                                              |                                                                                      |

21. ÖSYM kayıtlarında yer alan mezuniyet bilgileriniz ilgili alanlara otomatik olarak doldurulur. Başvurunuzda kullanılmasını istediğiniz üniversiteyi seçtikten sonra" Yukarıda seçtiğim mezuniyet bilgilerim doğrudur." seçeneğini işaretleyip "Kaydet" butonuna tıklayınız. Bu sayfada varsa daha önce mezun olduğunuz önlisans programları da listelenebilmektedir. Mezun olduğunuz "lisans" programını seçmeyi unutmayınız!

|                                                                | Öğ     | renim Bilgisi (Üniversi       | te)                                                                           |                       |                     |
|----------------------------------------------------------------|--------|-------------------------------|-------------------------------------------------------------------------------|-----------------------|---------------------|
| Ø                                                              | 0      | and the Managemetric of Other | all and a fee                                                                 |                       |                     |
| Bu işlem için yaklaşık 12<br>dakikanızı ayırmalısınız.         | Seç    | Üniversite                    | Fakülte/MYO/YO/Enstitü                                                        | Program               | Mezuniyet<br>Tarihi |
| Bu işlem toplam 12<br>işamalıdır. Şu anda 11.<br>işamadasınız. | ○<br>● |                               |                                                                               |                       |                     |
| I. Askerlik Bilgisi<br>Genel)                                  | *0     | nay / Beyan                   |                                                                               |                       |                     |
| 2. Askerlik Bilgisi<br>Detay)                                  | 0      | Üniversite mezunuy            | ezuniyet bilgilerim doğrudur.<br>'um, yukarıdaki bilgiler hatalı veya eksik « | olduğu için mezuniyet |                     |
| 8. Adli Sicil Kaydı                                            | bi     | lgilerimi kendim beya         | n etmek istiyorum.                                                            |                       |                     |
| I. Fotoğraf                                                    |        |                               |                                                                               |                       |                     |
| . İletişim Bilgileri<br>Adres)                                 |        |                               | İntal Et                                                                      | Kavdet                |                     |
| . İletişim Bilgileri<br>Telefon)                               |        |                               |                                                                               | Rayuer                |                     |
| . Kimlik Bilgileri (Ad<br>oyad)                                |        |                               |                                                                               |                       |                     |
| Kimlik Bilgileri<br>Dogum)                                     |        |                               |                                                                               |                       |                     |
| Kimlik Bilgileri<br>Jüfusa Kayıt Yer)                          |        |                               |                                                                               |                       |                     |
| ). KPSS Bilgisi                                                |        |                               |                                                                               |                       |                     |
| .1. Öğrenim Bilgisi<br>Üniversite)                             |        |                               |                                                                               |                       |                     |

22. Üniversite mezuniyet bilgilerinizde yanlışlık olması durumunda "Üniversite mezunuyum, yukarıdaki bilgiler hatalı veya eksik olduğu için mezuniyet bilgilerimi kendim beyan etmek istiyorum." seçeneğini işaretleyiniz. Açılan sayfadaki bilgileri diploma bilgilerinize göre gerçeğe uygun olarak doldurunuz.

23. Başvurunun son aşamasında daha önce kaydetmiş olduğunuz tüm bilgileri görebilirsiniz. Bilgilerinizi kontrol ederek herhangi bir yanlışlık bulunmuyor ise" Yukarıdaki bilgilerimin doğruluğunu kabul ediyorum." seçeneğini işaretledikten sonra "Başvur" butonuna tıklayınız.

| * 🗆 Yukarıdaki bilgilerimin doğruluğunu kabul ediyorum.       |
|---------------------------------------------------------------|
| Bu şartı kabul etmediğiniz takdirde işleme devam edemezsiniz. |
| Başvur >                                                      |

24. Başvurunuzun durumunu kontrol etmek için "Başvurularım" butonuna tıklayınız.

| Bu hizmet Türksat Uydu<br>Haberleşme Kablo TV ve<br>İşletme A.Ş. işbirliği ile e-<br>Devlet Kapısı altyapısı<br>üzerinden sunulmaktadır. | 🗐 Başvurularım                                                                                                    |
|----------------------------------------------------------------------------------------------------|----------------------------------------------------------------------------------------------------|
|                                                                                                    | İşleminiz başarıyla gerçekleştirilmiştir. Bu hizmeti kullanarak Başvurularım sayfasından daha önce yaptığınız başvurularınızı görüntüleyebilirsiniz. |
|                                                                                                    |                                                                                                    |

- **25.** Başvurularım kısmında Başvuru durumunuzu kontrol edebilirsiniz.
- **26.** Başvurunuzu tamamladıktan sonra "**Başvuru Bilgileri**" butonuna basarak doldurmuş olduğunuz bilgileri kontrol edebilirsiniz. Başvurunuzda hata veya eksik olması durumunda "**İptal Et**" butonuna tıklayınız.
- 27. Açılan sayfada "Başvurumu İptal Et" butonuna tıklayınız.
- **28.** İptal edilen başvuru sonrası tekrar başvuru yapmak istemeniz halinde tüm adımları baştan uygulamanız gerekmektedir.

Başarılar dileriz.